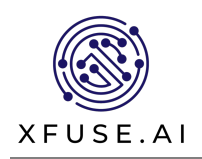

### Overview

Xfuse Phoenix is an HDR Image Signal Processor (ISP) optimized for the Kria<sup>™</sup> KV260 Vision AI Starter Kit. When the Xfuse (ISP) is combined with the Xfuse image sensor module (AR0239), users can take advantage of this full featured ISP to custom develop vision and deep learning applications with realtime performance in high contrast environments with up to 120dB of dynamic range. Designed for plug-and-play performance with Kria SOM, the (AR0239) imaging module and system are ready for quick deployment in challenging environments encountered in AI, security, robotics, or consumer applications.

Click here for more information: <u>https://xfuse.ai/phoenix-isp-for-kria-som-3/</u>

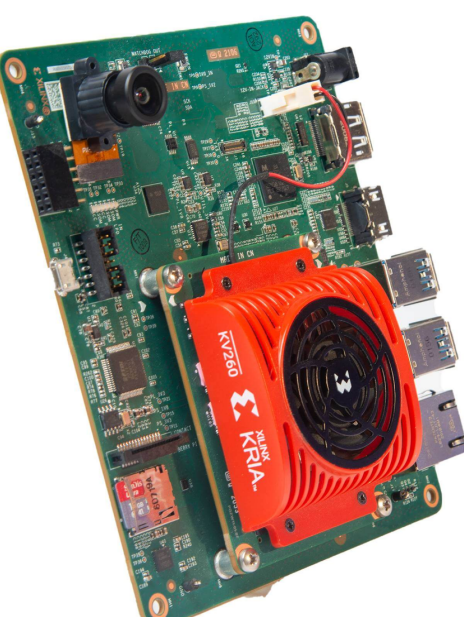

Xfuse Image Sensor Module

KV260 Vision AI Starter Kit +

Xfuse Image Sensor Module (AR0239)

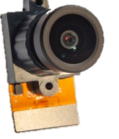

### Sensor Module Specifications

| Module P/NSMK-239-E345-1Sensor TypeOn-Semi AR0239Active Array Size1936(H) × 1188(V) (16:9)Power SupplyDigital Core1.2 VAnalog2.8 VDigital I/O1.8 VLens Size1/2.7"F. No2.0 ±5%FOV(D)128.7°Focal Length2.9±5% mmOptical Distortion<-48.5%Pixel Size3um x 3umOptical Distortion<-48.5%Fixel Size3um x 3umIR Filter SpecQperatingSensor<br>Temperature RangeOperatingSatable Image0°C ~+50°C (Junction)Temperature RangeOperatingStable Image0°C ~+50°C (Junction)Maximum Image Transfer Rate1080P (90FPS)S/N Ratio (Max)Sable ImageSocan ModeProgressivePower<br>Consumption<br>(Typical)Linear HISPiLinear HISPi190mW, 1080P (30FPS)Linear HISPi24mW, 1080P (30FPS)Linear HISPi252mW, 1080P (30FPS)Linear HISPi252mW, 1080P (30FPS)Linear HISPi254mW, 1080P (30FPS)Linear HISPi254mW, 1080P (30FPS)Linear HISPi254mW, 1080P (30FPS)Linear HISPi254mW, 1080P (30FPS)Linear HISPi254mW, 1080P (30FPS)Linear HISPi254mW, 1080P (30FPS)Linear HISPi254mW, 1080P (30FPS)Linear HISPi254mW, 1080P (30FPS)Linear HISPi254mW, 1080P (30FPS)Linear HISPi254mW, 1080P (30FPS) <t< th=""><th>Item</th><th></th><th>Parameter</th><th></th></t<>                                                                                                    | Item                 |                        | Parameter                                                                                                    |                                                    |  |  |
|----------------------------------------------------------------------------------------------------|----------------------|------------------------|----------------------------------------------------------------------------------------------------|----------------------------------------------------|--|--|
| $\begin{array}{c c c c c } Sensor Type & On-Semi AR0239 \\ \hline Active Array Size & 1936(H) \times 1188(V) (16:9) \\ \hline Active Array Size & 1.2 V \\ \hline Analog & 2.8 V \\ \hline Digital I/O & 1.8 V \\ \hline Lens Size & 1/2.7" & 7'' \\ \hline F. No & 2.0 \pm 5\% \\ \hline FOV(D) & 128.7° \\ \hline FOV(D) & 128.7° \\ \hline Focal Length & 2.9\pm 5\% mm \\ \hline Optical Distortion & -48.5\% \\ \hline Pixel Size & 3um x 3um \\ \hline Optical Distortion & -48.5\% \\ \hline Pixel Size & 3um x 3um \\ \hline IR Filter Spec & 650 \pm 10nm & Tacy 92\% \\ \hline FOV(D) & Tmax<3\% \\ 700-1000nm & Tmax<3\% \\ 700-1000nm & Tmax<3\% \\ 700-1000nm & Tmax<3\% \\ 700-1000nm & Tmax<3\% \\ 700-1000nm & Tmax<3\% \\ 700-1000nm & Tmax<3\% \\ 700-1000nm & Tmax<3\% \\ 700-1000nm & Tmax<5\% \\ \hline Sensor & Operating & -30°C-+85°C (Junction) \\ \hline Temperature Range & 5table Image & 0°C++50°C \\ \hline Maximum Image Tratser Rate & 1080P (90FPS) \\ \hline S/N Ratio (Max) & 43dB \\ \hline Scan Mode & Progressive \\ \hline Progressive & 1080P (30FPS) \\ \hline Linear MIPI & 190mW, 1080P (30FPS) \\ \hline Linear MIPI & 190mW, 1080P (30FPS) \\ \hline Linear MIPI & 252mW, 1080P (30FPS) \\ \hline Linear MIPI & 252mW, 1080P (30FPS) \\ \hline Output Interface & 4-lane HiSPi / MIPI \\ \hline Output Format & 10-12bit RAW \\ \hline Color & RGB \\ \hline Connector P/N & HRS BM20B (0.8)-34DP-0.4V (51) \\ \hline \end{array}$                                                                                                    | Module P/N           |                        | SMK-239-E345-1                                                                                                    |                                                    |  |  |
| Active Array Size1936(H) x 1188(V) (16:9)Power SupplyDigital Core1.2 VAnalog2.8 VDigital I/O1.8 VLens Size1/2.7"F. No2.0 ±5%FOV(D)128.7°Focal Length2.9±5% mmOptical Distortion< -48.5%                                                                                                    | Sensor Type          |                        | On-Semi AR0239                                                                                                    |                                                    |  |  |
| $\begin{array}{ c c c c } \mbox{Power Supply} & \begin{tabular}{ c c c c } \mbox{Ind} & 1.2 \ V & & & & & & & & & & & & & & & & & &$                                                                                                    | Active Array Size    |                        | 1936(H) x 1188(V)                                                                                                    | (16:9)                                             |  |  |
| $\begin{array}{ c c c } Power Supply & Analog & 2.8 \ V & I < I < I < I \\ \hline Digital I/O & 1.8 \ V & I < I < I \\ \hline Digital I/O & 1.8 \ V & I < I < I \\ \hline I < .7" & I < I \\ \hline I < .7" & I & I \\ \hline I < .7" & I & I \\ \hline I < .7" & I & I \\ \hline I < .7" & I & I \\ \hline I < .7" & I \\ \hline I < .7" & I \\ \hline I < .7" & I \\ \hline I < .7" & I \\ \hline I & I \\ \hline I \\ \hline I & I \\ \hline I & I \\ \hline I \\ \hline I & I \\ \hline I \\ \hline I & I \\ \hline I \\ \hline I \\ I \\$ |                      | Digital Core           | 1.2 V                                                                                                    |                                                    |  |  |
| Digital I/O      1.8 ∨        Lens Size      1/2.7"        F.No      2.0 ±5%        FOV(D)      128.7°        Focal Length      2.9±5% mm        Optical Distortion          Optical Distortion           Optical Distortion           IR Filter Spec      3um x 3um      Tavg>92%        IR Filter Spec      420-630nm      Tavg>92%        Sensor      Operating      3um x 3um      Tavg>92%        Sensor      Operating                                                                                                    | Power Supply         | Analog                 | SMK-239-E345-1      On-Semi AR0239      1936(H) x 1188(V) (16:9)      1.2 V      2.8 V      1.8 V      1/2.7"      2.0 ±5%      128.7°      2.9±5% mm      <-48.5% |                                                    |  |  |
| Lens Size1/2.7"F. No2.0 ±5%FOV(D)128.7°Focal Length2.9±5% mmOptical Distortion< -48.5%                                                                                                    |                      | Digital I/O            | 1.8 V                                                                                                    |                                                    |  |  |
| F.No2.0 ±5%FOV(D)128.7°Focal Length2.9±5% mmOptical Distortion<-48.5%                                                                                                    | Lens Size            |                        | 1/2.7"                                                                                                    |                                                    |  |  |
| FOV(D)128.7°Focal Length2.9±5% mmOptical Distortion<-48.5%                                                                                                    | F. No                |                        | 2.0 ±5%                                                                                                    |                                                    |  |  |
| Focal Length2.9±5% mmOptical Distortion<<-48.5%                                                                                                    | FOV(D)               |                        | 128.7°                                                                                                    | 128.7°                                             |  |  |
| $\begin{array}{c c c c c } \mbox{Optical Distortion} & <-48.5\% & \\ \hline \mbox{Pixel Size} & & 3um x 3um & \\ \hline \mbox{Sum x 3um} & $$$$ Tayg>92\% & $$$$$$$$$$$$$$$$$$$$$$$$$$$$$$$$$$$$                                                                                                    | Focal Length         |                        | 2.9±5% mm                                                                                                    |                                                    |  |  |
| $\begin{array}{c c c c } \mbox{Pixel Size} & 3um x 3um \\ \mbox{3um x 3um} & Tavg>92\% \\ 650\pm10nm & T=50\% \\ 650\pm10nm & T=50\% \\ 690-700nm & Tmax<3\% \\ 700-1000nm & Tmax<1\% \\ 1000-1100nm & Tmax<1\% \\ 1000-1100nm & Tmax<5\% \\ \hline \end{array} \\ \hline \\ \hline \\ \hline \\ \hline \\ \hline \\ \hline \\ \hline \\ \hline \\$                                                                                                    | Optical Distortion   |                        | <-48.5%                                                                                                    |                                                    |  |  |
| $\begin{split} & \mbox{IR Filter Spec} & \begin{tabular}{ c c c c } & \mbox{I2}\end{tabular} & \begin{tabular}{ c c c c } & \mbox{I2}\end{tabular} & \begin{tabular}{ c c c c c } & \begin{tabular}{ c c c c c } & \begin{tabular}{ c c c c c } & \begin{tabular}{ c c c c c } & \begin{tabular}{ c c c c c c } & \begin{tabular}{ c c c c c c } & \begin{tabular}{ c c c c c c } & \begin{tabular}{ c c c c c c c } & \begin{tabular}{ c c c c c c c } & \begin{tabular}{ c c c c c c c c c c c c c c c c c c c$                                                                                                    | Pixel Size           |                        | 3um x 3um                                                                                                    |                                                    |  |  |
| $\begin{array}{llllllllllllllllllllllllllllllllllll$                                                                                                    | IR Filter Spec       |                        | 420-630nm<br>650±10nm<br>690-700nm<br>700-1000nm<br>1000-1100nm                                                                                                    | Tavg>92%<br>T=50%<br>Tmax<3%<br>Tmax<1%<br>Tmax<5% |  |  |
| $\begin{array}{ c c c } \hline Temperature Range & Stable Image & 0°C~+50°C \\ \hline Maximum Image TransFree Rate & 1080P (90FPS) \\ \hline Maximum Image TransFree Rate & 1080P (90FPS) \\ \hline S/N Ratio (Max) & 43dB \\ \hline Scan Mode & Progressive \\ \hline Scan Mode & Progressive \\ \hline Scan Mode & 1218mW, 1080P (30FPS) \\ \hline Linear MIPI & 190mW, 1080P (30FPS) \\ \hline Linear MIPI & 190mW, 1080P (30FPS) \\ \hline Line-Interleaved HiSPi & 264mW, 1080P (30FPS) \\ \hline Line-Interleaved HiSPi & 264mW, 1080P (30FPS) \\ \hline Line-Interleaved HiSPi & 264mW, 1080P (30FPS) \\ \hline Line-Interleaved HiSPi & 252mW, 1080P (30FPS) \\ \hline Output Interface & 4-lane HiSPi / MIPI \\ \hline Output Format & 10-12bit RAW \\ \hline Color & RGB \\ \hline Connector P/N & HRS BM20B (0.8)-34DP-0.4V (51) \\ \hline \end{array}$                                                                                                    | Sensor               | Operating              | -30°C~+85°C (Junc                                                                                                    | tion)                                              |  |  |
| $ \begin{array}{llllllllllllllllllllllllllllllllllll$                                                                                                    | Temperature Range    | Stable Image           | 0°C~+50°C                                                                                                    |                                                    |  |  |
| S/N Ratio (Max)  43dB    Scan Mode  Progressive    Power  218mW, 1080P (30FPS)    Linear MIPI  190mW, 1080P (30FPS)    Line-Interleaved HiSPi  264mW, 1080P (30FPS)    Line-Interleaved HiSPi  264mW, 1080P (30FPS)    Output Interface  252mW, 1080P (30FPS)    Output Format  10-12bit RAW    Color  RGB    Connector P/N  HRS BM20B (0.8)-34DP-0.4V (51)                                                                                                    | Maximum Image Transf | fer Rate               | 1080P (90FPS)                                                                                                    |                                                    |  |  |
| Scan ModeProgressivePower<br>Consumption<br>(Typical)Linear HiSPi218mW, 1080P (30FPS)Linear MIPI190mW, 1080P (30FPS)Line-Interleaved HiSPi264mW, 1080P (30FPS)Line-Interleaved HiSPi264mW, 1080P (30FPS)Output Interface252mW, 1080P (30FPS)Output Format252mW, 1080P (30FPS)Output Format10-12bit RAWColorRGBConnector P/NHRS BM20B (0.8)-34DP-0.4V (51)                                                                                                    | S/N Ratio (Max) 43dl |                        | 43dB                                                                                                    | 43dB                                               |  |  |
| Power<br>Consumption<br>(Typical)      Linear HiSPi      218mW, 1080P (30FPS)        Linear MIPI      190mW, 1080P (30FPS)      1000000000000000000000000000000000000                                                                                                    | Scan Mode            |                        | 43aB<br>Progressive                                                                                                    |                                                    |  |  |
| Power<br>Consumption<br>(Typical)Linear MIPI190mW, 1080P (30FPS)Line-Interleaved HiSPi264mW, 1080P (30FPS)Line-Interleaved MIPI252mW, 1080P (30FPS)Output Interface4-lane HiSPi / MIPIOutput Format10-12bit RAWColorRGBConnector P/NHRS BM20B (0.8)-34DP-0.4V (51)                                                                                                    | Dowor                | Linear HiSPi           | 218mW, 1080P (30FPS)                                                                                                    |                                                    |  |  |
| Line-Interleaved HiSPi  264mW, 1080P (30FPS)    (Typical)  Line-Interleaved MIPI  252mW, 1080P (30FPS)    Output Interface  4-Iane HiSPi / MIPI    Output Format  10-12bit RAW    Color  RGB    Connector P/N  HRS BM20B (0.8)-34DP-0.4V (51)                                                                                                    | Consumption          | Linear MIPI            | 190mW, 1080P (30FPS)                                                                                                    |                                                    |  |  |
| Line-Interleaved MIPI252mW, 1080P (30FPS)Output Interface4-lane HiSPi / MIPIOutput Format10-12bit RAWColorRGBConnector P/NHRS BM20B (0.8)-34DP-0.4V (51)                                                                                                    |                      | Line-Interleaved HiSPi | 264mW, 1080P (30                                                                                                    | )FPS)                                              |  |  |
| Output Interface4-Iane HiSPi / MIPIOutput Format10-12bit RAWColorRGBConnector P/NHRS BM20B (0.8)-34DP-0.4V (51)                                                                                                    | (Typical)            | Line-Interleaved MIPI  | 252mW, 1080P (30                                                                                                    | )FPS)                                              |  |  |
| Output Format      10-12bit RAW        Color      RGB        Connector P/N      HRS BM20B (0.8)-34DP-0.4V (51)                                                                                                    | Output Interface     |                        | 4-lane HiSPi / MIPI                                                                                                    |                                                    |  |  |
| Color      RGB        Connector P/N      HRS BM20B (0.8)-34DP-0.4V (51)                                                                                                    | Output Format        |                        | 10-12bit RAW                                                                                                    |                                                    |  |  |
| Connector P/N HRS BM20B (0.8)-34DP-0.4V (51)                                                                                                    | Color                |                        | RGB                                                                                                    |                                                    |  |  |
|                                                                                                    | Connector P/N        |                        | HRS BM20B (0.8)-3                                                                                                    | 34DP-0.4V (51)                                     |  |  |

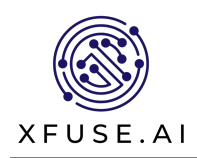

# Table of Contents

| 1.  |                                                          | 3    |
|-----|----------------------------------------------------------|------|
| 2.  | HARDWARE REQUIREMENTS                                    | 3    |
| 3.  | STARTER KIT MICROSD CARD PREPARATION                     | 4    |
| 4.  | STARTER KIT HARDWARE SETUP                               | 5    |
| 5.  | CONNECTING THE KV260                                     | 6    |
| 6.  | INSTALL THE XFUSE PHOENIX ISP APPLICATION PACKAGE        | 7    |
| 7.  | LOAD THE ISP APPLICATION FIRMWARE                        | 9    |
| 8.  | STARTING THE PHOENIX APPLICATION                         | _ 11 |
| 9.  | CONNECTING KRIA SOM TO THE XFUSE CAMERA CONTROL SOFTWARE | _ 13 |
| 10. | QUESTIONS / FEEDBACK                                     | _ 15 |
| 11. | NEXT STEPS                                               | _ 15 |

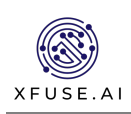

# 1. Introduction

Thank-you for purchasing the Xfuse Phoenix ISP Accelerated Application. This document provides end user with step-by-step instructions to run Xfuse Phoenix ISP Accelerated Application on Kria KV260 Vision AI starter kit, enable one instance of Phoenix GStreamer application pipeline, and control of the Phoenix ISP using the Xfuse PC application.

Should issues arise or require support for this application, please contact us via the Xilinx Kria partner application forums. [Forums -> Kria SOMs]

## 2. Hardware Requirements

- 1. Kria KV260 Vision AI starter Kit board (target)
- 2. Windows machine (host)
- 3. 16GB microSD card
- 4. USB-A to micro-B cable
- 5. RJ45 Ethernet cable
- 6. Display Port or HDMI Cable
- 7. 1080p capable DisplayPort or HDMI monitor
- 8. Xfuse Sensor Module (AR0239) see specification below

### Xfuse Sensor Module (AR0239)

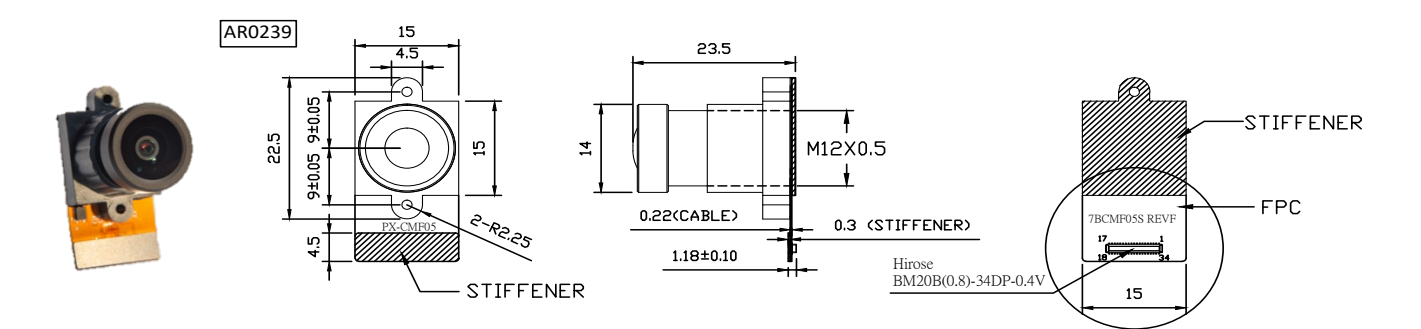

TOP VIEW

SIDE VIEW

BOTTOM VIEW

| Definition                | Symbols      | Min  | Max | Unit |
|---------------------------|--------------|------|-----|------|
| Analog Voltage            | VAA_MAX      | -0.3 | 4   | V    |
| Pixel Supply Voltage      | VAA_PIX      | -0.3 | 4   | V    |
| I/O Digital Voltage       | VDD_IO_MAX   | -0.3 | 4   | V    |
| Power to MIPI             | VDD_IO_PHY   | -0.3 | 4   | V    |
| Core Digital Voltage      | VDD_MAX      | -0.3 | 2.4 | V    |
| HiSPi I/O Digital Voltage | VDD_SLVS_MAX | -0.3 | 2.4 | V    |
| Storage Temperture        | tST          | -40  | 125 | °C   |

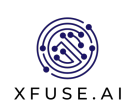

# 3. Starter Kit microSD Card Preparation

The first step is to prepare a microSD for use with the Starter Kit. The Starter Kit has a primary and secondary boot device, isolating the boot firmware from the run-time OS and application. This is to focus on developing and updating your application code within the application image on the secondary boot device, without having to touch the boot firmware. The primary boot device is a QSPI memory located on the SOM, which is pre-programmed (pre-loaded QSPI image) at the factory. The secondary boot device is a microSD card interface on the carrier card.

For setting up the microSD card, download the latest SD card image and then write it using an Image Flashing tool.

Follow the steps below to image a microSD card for use with the KV260 Starter Kit:

1. Download the SD Card Image, <u>https://www.xilinx.com/member/forms/download/xef.html?filename=petalinux-sdimage.wic.gz</u> <u>(petalinux-sdimage.wic.gz)</u>

### This image and app support petalinux 2020.2 only

- 2. Unzip the file you downloaded and save it on your computer (petalinux-sdimage.wic)
- 3. Insert the microSD card into an available slot on your PC
- 4. Use the Balena Etcher tool, which supports Windows, Linux, and macOS, to flash a suitable microSD card

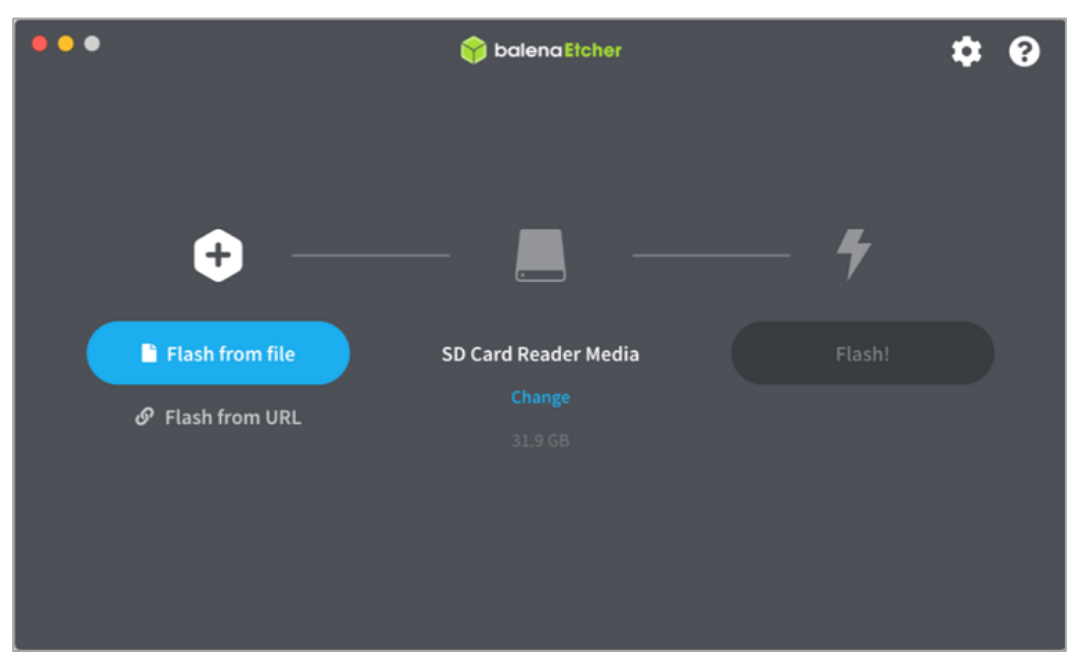

5. Follow the Etcher prompts to select the \*.wic image file and flash it to the microSD card as illustrated in the image below. When this process is complete, eject the card from your computer

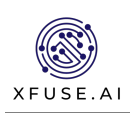

## 4. Starter Kit Hardware Setup

Next, prepare the KV260 Starter Kit to run the application.

The basic steps are encapsulated below:

- 1. Insert the microSD card into the slot on the KV260 carrier card (J11)
- 2. Connect a micro-USB cable to J4 on the KV260 carrier card. This USB serial interface will be leveraged to interact with the application and view boot time messages
- 3. Connect an Ethernet cable from J10 on the KV260 carrier card to your local network
- 4. Connect a DisplayPort cable and DisplayPort monitor to J6 (or HDMI to J5) on the KV260 carrier card
- 5. Connect the Xfuse AR0239 IAS sensor module to IAS1 (J8) on the KV260 carrier card
- 6. Power on the board

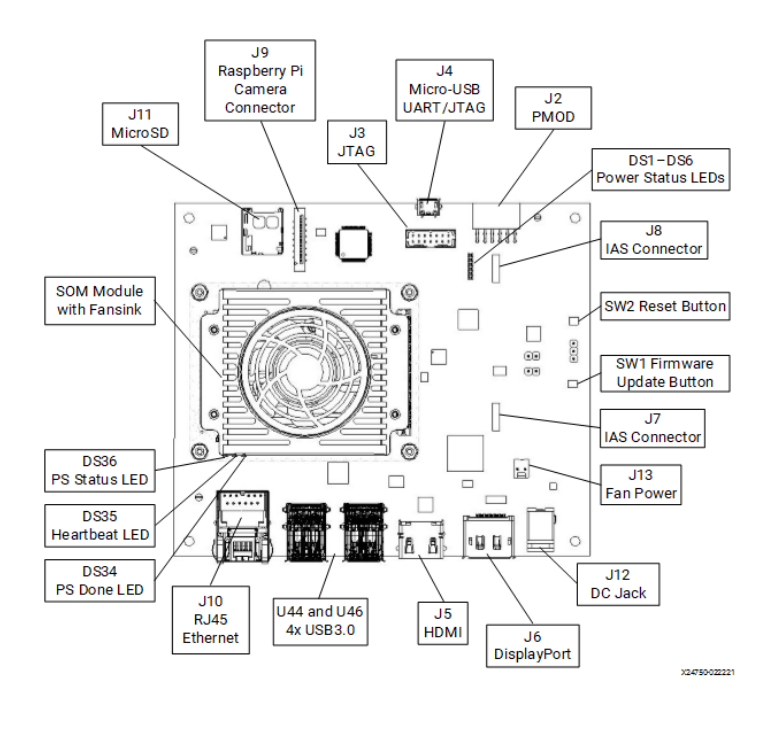

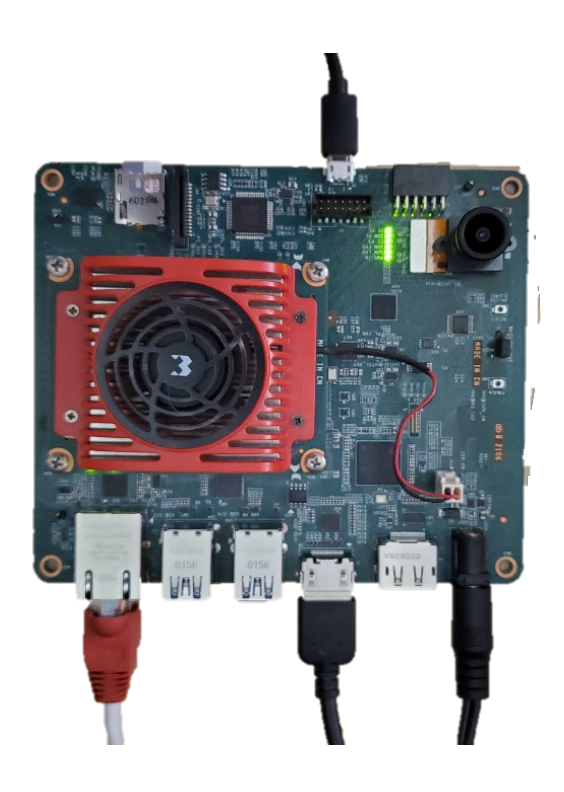

#### Warning!

#### Sensor Module Connection

Misorientation of the connector can lead to bad performance or even permanent damage!

Never connect an FSM directly (without FSA) to an FPA, or a carrier that was not designed explicitly for this purpose.

#### Handling ESD Sensitive Components

The electronic components like Printed Circuit Boards (PCB) described in this document are sensitive to Electrostatic Discharge (ESD) and need to be handled with high care in static controlled environments. It is strongly recommended to follow the general handling practices for ESD sensitive parts

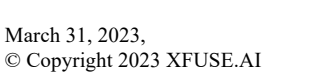

ATTENTION STATIC SENSITIVE DEVICE

HANDLE ONLY AT

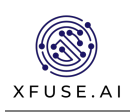

## 5. Connecting the KV260

Connect to the KV260 Starter Kit and bring up the Xfuse Phoenix application.

- The KV260 Starter Kit uses an FTDI USB to COM port device that requires the FTDI virtual COM (VCOM) port driver be installed on your machine. Set-up your USB-based UART connection via the J4 carrier card interface with the configuration 115200, N, 8, 1, No Flow Control using a terminal program (e.g., TeraTerm, PuTTY, Minicom). The Linux UART is enumerated as the lower of two VCOM ports.
- After powering on the SOM, it should automatically boot to Linux. The green LED's active and observe the Linux UART response on the terminal program interface. If the LED's active but no UART response,

| a Term: Serial port setup and                                                                                              | connection                                                          |                        |                                |
|----------------------------------------------------------------------------------------------------|---------------------------------------------------------------------|------------------------|--------------------------------|
| Port:                                                                                                    | COM20                                                               | $\sim$                 | New setting                    |
| Speed:                                                                                                    | 115200                                                              | ~                      |                                |
| Data:                                                                                                    | 8 bit                                                               | $\sim$                 | Cancel                         |
| Parity:                                                                                                    | none                                                                | $\sim$                 |                                |
| Stop bits:                                                                                                    | 1 bit                                                               | ~                      | Help                           |
| Flow control:                                                                                                    | none                                                                | $\sim$                 |                                |
| 0                                                                                                    | msec/char                                                           | 0                      | msec/line                      |
| Device Friendly N<br>Device Instance I<br>Device Manufactu<br>Provider Name: F<br>Driver Date: 7-5-2<br>Driver Version: 2. | ame: USB Ser<br>D: FTDIBUS\V<br>Irer: FTDI<br>TDI<br>D21<br>I2.36.4 | ial Port (<br>ID_0403+ | COM20)<br>PID_6011+XFL1LPGZFBI |

verify that the machine has the FTDI driver installed and that the terminal program is connected to the correct COM port.

3. At initial log-in, the platform requires a password. The default username is petalinux. Make note of the password for future use. The petalinux user does not have root privileges. Most commands used in subsequent tutorials must be run using sudo and may be prompted to enter a password.

If the Kria SOM is connected to a network that supports DHCP, it can determine the local IP address by

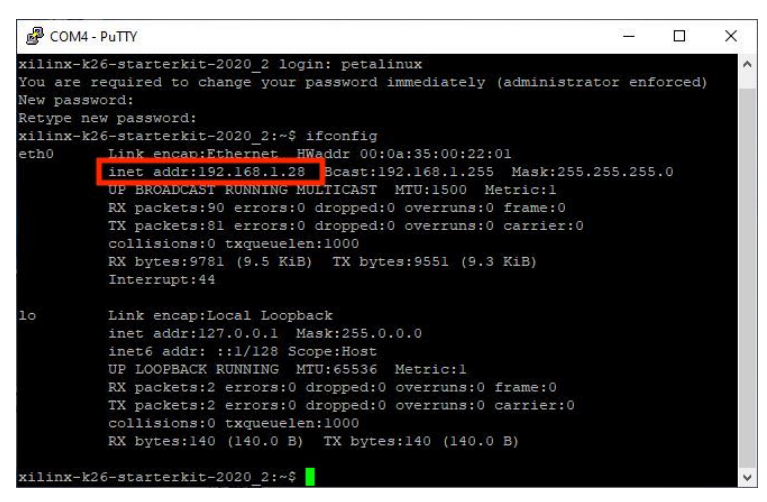

issuing the command "ifconfig" via the serial terminal application:

It is also possible to manually assign an IP address via the command "sudo if configethO xxx.xxx.xxx.xxx", replacing xxx.xxx.xxx.xxx with the target IP address. This will be required if the network does not support DHCP, or if using a direct connection from the Kria SOM to the designated PC.

Kria SOM IP address will be needed later, please make a note.

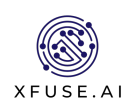

# 6. Install the Xfuse Phoenix ISP application package

AMD/Xilinx provides the Phoenix underlying dependency package feeds in runtime package management (RPM) format for the users to dynamically load it on top of running Xilinx SOM Starter Linux image using dnf package manager utility command "dnf install".

First, execute the below commands to perform a system update. 'dnf clean all' command cleans the cached RPMs and metadata that dnf stores, and dnf update command pulls the latest Xilinx package feed updates.

### 6.1 sudo dnf clean all --refresh

#### 6.2 sudo dnf update --refresh

When prompted, press "y" to install the packages:

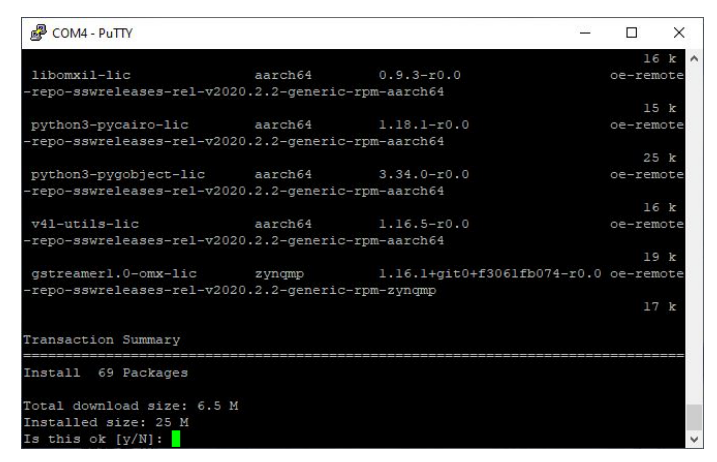

The below screenshot is a snippet of dnf update command for reference:

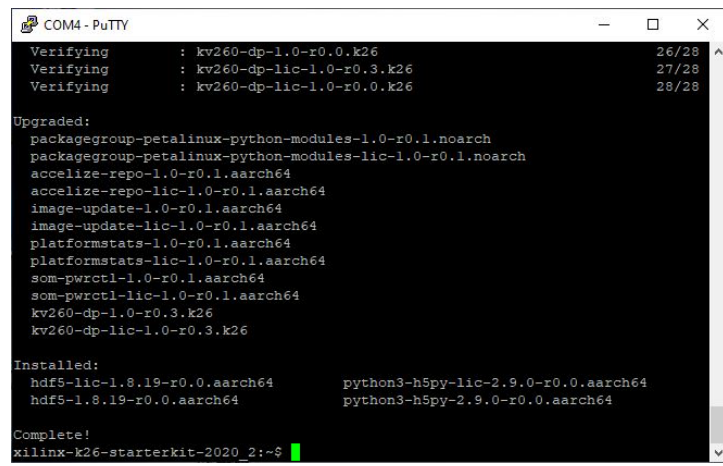

Expected output: User can observe "Complete!" print message at the end of dnf update command console logs.

Download Phoenix Kria App archive direct to Kria board:

6.3 wget https://xfuse.ai/wp-content/uploads/2021/05/xfuse-phoenix-ar0239-1.1-1.pl2020\_2\_2.zip

6.4 sudo unzip xfuse-phoenix-ar0239-1.1-1.pl2020\_2\_2.zip

#### 6.5 sudo chmod u+x install.sh

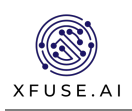

### 6.6 sudo ./install.sh

The output log of this command should appear as follows. Indicator should be a "Complete!" message at the end of dnf install command console log.

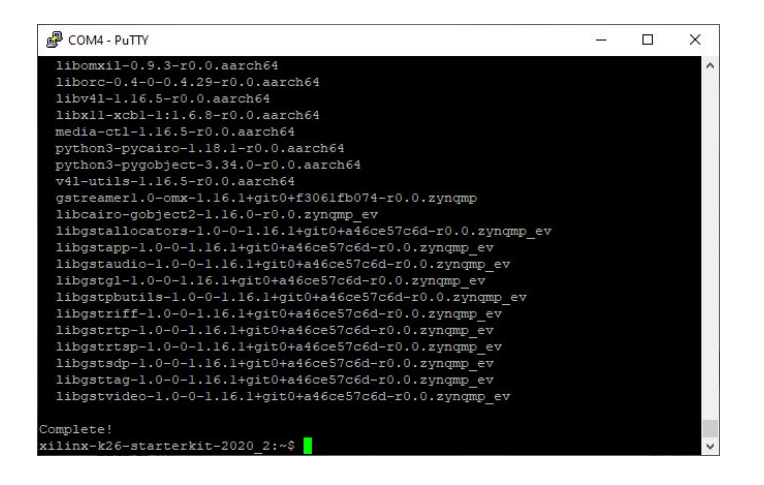

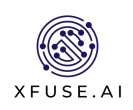

## 7. Load the ISP application firmware

Prior to executing the installed Phoenix application, its firmware (PL bitstream + Device tree overlay + PL drivers) needs to be loaded using xmutil utility commands. Follow the below steps to load Phoenix application firmware on the KV260 Vision AI starter kit.

Run the below command to list the existing application installed on Vision AI starter kit.

### 7.1 sudo xmutil listapps

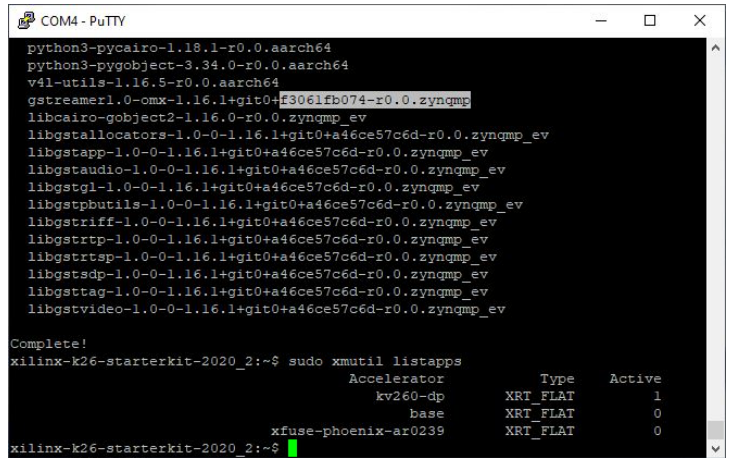

If any apps are active, you must unload them before loading the Phoenix application. Unload any active apps with the following command:

### 7.2 sudo xmutil unloadapp

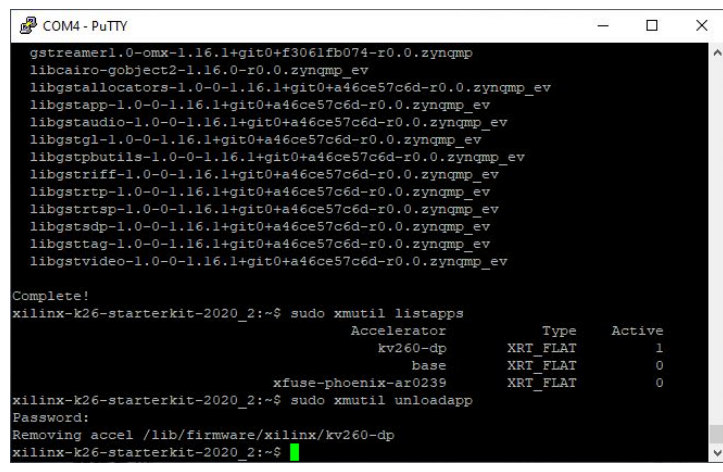

Now that no apps are active, we can load the Phoenix application using the following command:

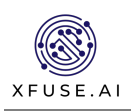

#### 7.4 sudo xmutil loadapp xfuse-phoenix-ar0239

Ignore the overlay warnings. At the bottom, see that xfuse-phoenix-ar0239 has been loaded successfully.

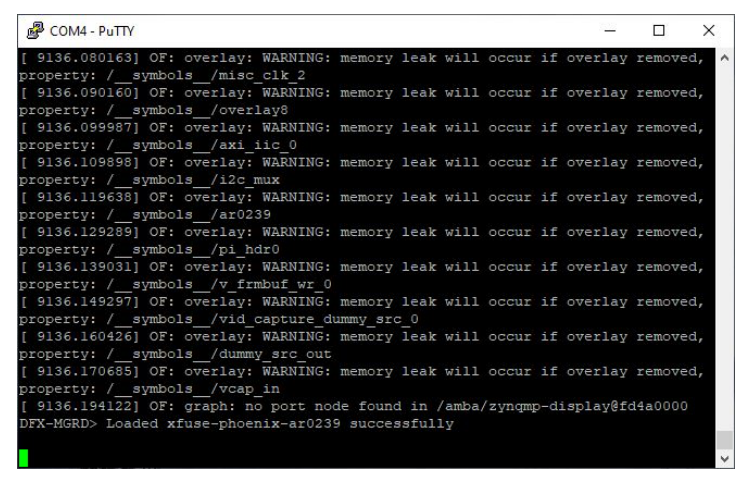

Check to ensure that the Phoenix app is active by issuing the following command:

### 7.5 sudo xmutil listapps

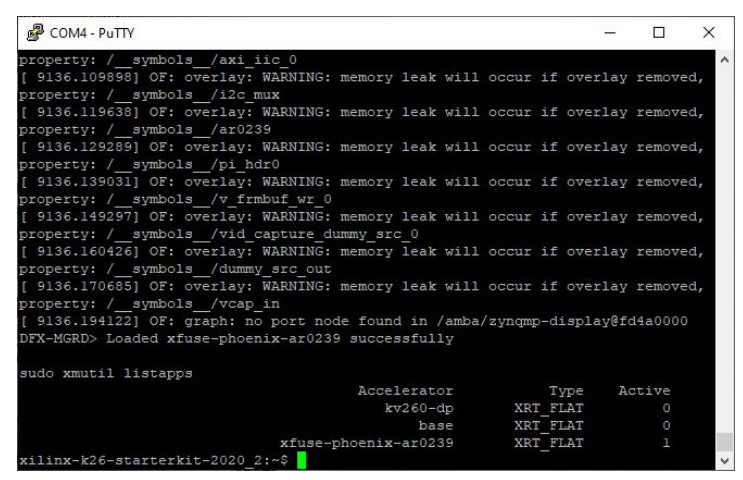

The application was successfully loaded and is now the active application on the Kria KV260 Starter Kit.

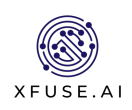

## 8. Starting the Phoenix Application

Now it is time to start the Xfuse Phoenix ISP Application. Ensure that the DisplayPort (or HDMI) connector is plugged into the designated monitor. Ensure that the IP address of the Kria SOM board, this is required to control the camera.

From the KV260 command prompt, execute the following commands. The camera must enumerate to /dev/media0, if there are other cameras connected, please check this.

### 8.1 cd /opt/xfuse/bin/

#### 8.2 sudo ./phoenixcamstart.sh

It is possible to specify the frame rate as shown below. The resolution is set at 1920x1080, the frame rate can be 30 or 60. Default is 60.

#### 8.3 sudo ./phoenixcamstart.sh 1920 1080 60 or sudo ./phoenixcamstart.sh 1920 1080 30

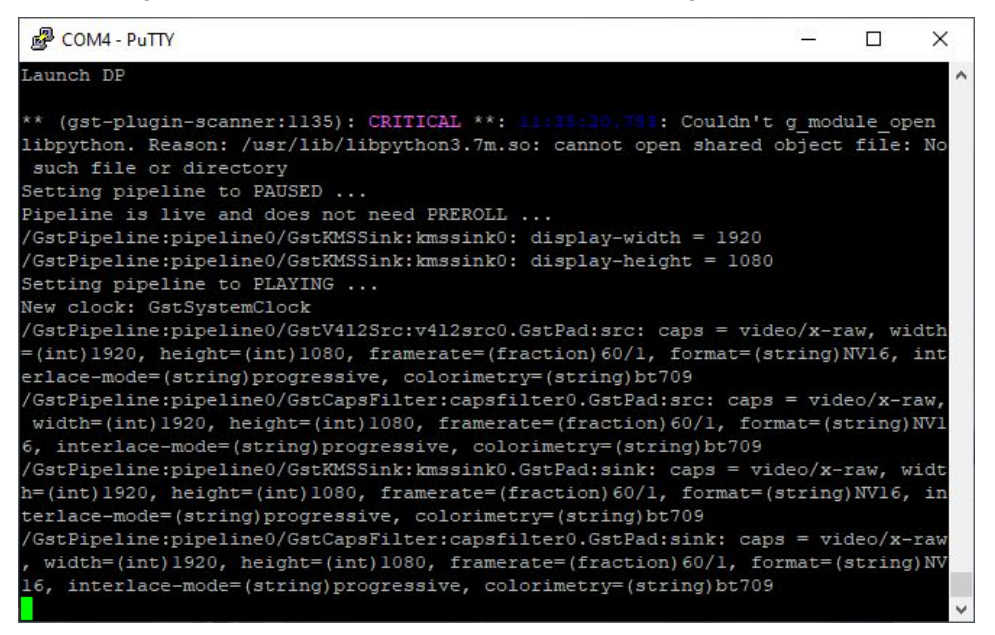

The above messages should appear, and video will appear on the designated monitor. The Kria IP address in the terminal window should be visible.

Note this IP address for the next section.

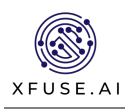

The video on your display will appear with a Xfuse watermark in the center as shown below.

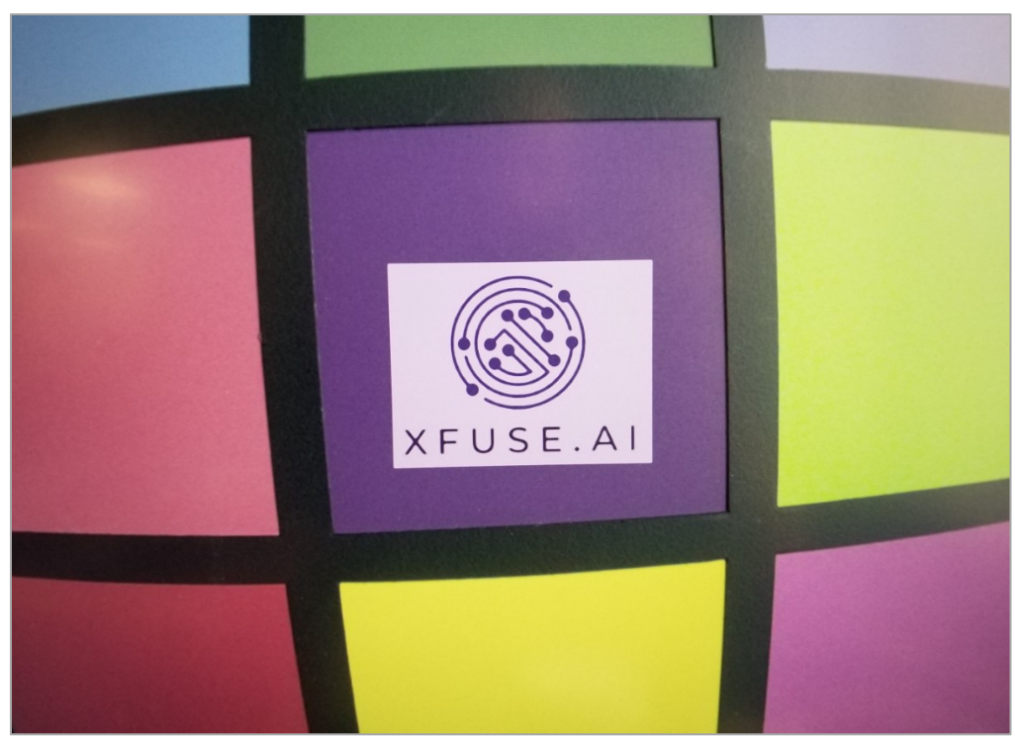

This version of the ISP is provided as a free fully functional unlimited trial with the embedded watermark. The watermark will be removed when a paid/licensed version of the ISP is installed.

The AR0239 IAS Sensor Module uses an M12 lens mount. The focus point of the lens can be adjusted by rotating the lens clockwise or counterclockwise until the subject is fully in focus. If the video on the screen seems out of focus when initially displayed, please adjust the lens until it comes in to focus.

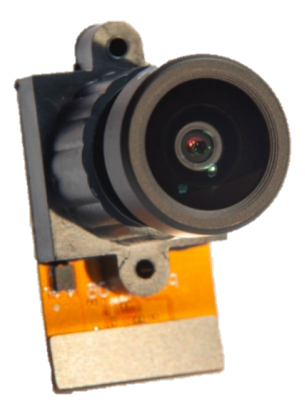

Please be careful to keep the lens clean of fingerprints, dust, or dirt. Wipe the lens with a clean, soft cloth if necessary.

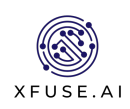

# 9. Connecting Kria SOM to the Xfuse Camera Control Software

Evaluation of the Kria SOM Phoenix ISP Application is supported by Xfuse's Camera Control Software package which is available for Windows platforms. This document does not provide an in-depth perspective on the Camera Control Software. Refer to the latest Camera Control Software User's Guide, which is included with the download, for additional information.

Important: At this point, it may be necessary to disable the firewall and/or VPN to ensure that the Xfuse Camera Control Software can communicate with the Kria SOM. Please check this prior to continuing.

Follow these steps to get started with the Xfuse Camera Control software:

- 1. Request the software from <u>https://xfuse.ai/isptools/</u> downloads page. After entering a username and email address, look to receive an email containing a download link for the software
  - Please check appropriate junk email for the link if it does not send within 5 minutes
- 2. Download the software installer and launch the XfuseCameracontrol.exe

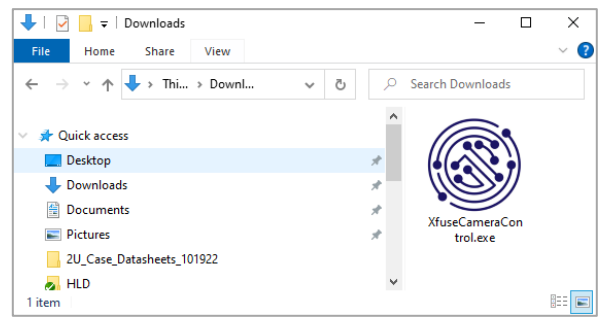

3. Follow the instructions in the installer and accept the End User License Agreement (EULA)

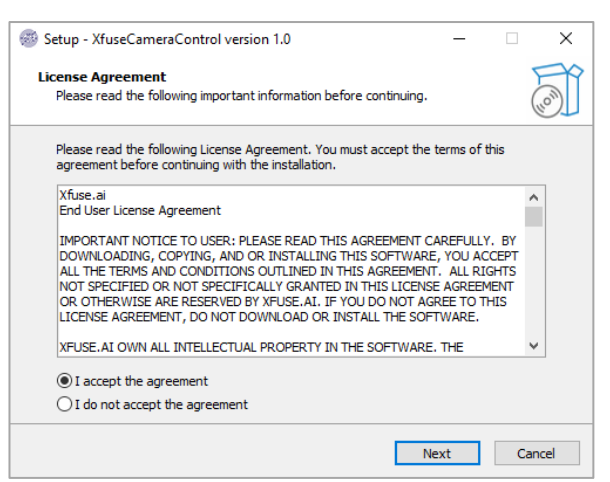

- 4. After the installation is complete, Shortcuts to the application and user guide will be placed on the desktop
- Open the Xfuse Quick Start Guide for future reference. It was extracted to Windows (C) > Program Files
  > Xfuse.AI Xfuse > Xfuse Camera Control > doc

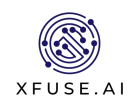

6. To launch the software, double-click the installed desktop shortcut, select it from the Windows Programs Menu or go to Windows (C) > Program Files > Xfuse.Al > Xfuse Camera Control > XfuseCameraControl.exe

Most items are grayed out until the application is connected. Enter the Kria SOM IP address in the

| Xfuse Camera Control                |                |                  |          | -           |          | ;      |
|-------------------------------------|----------------|------------------|----------|-------------|----------|--------|
|                                     |                |                  |          |             |          |        |
| Connection                          |                |                  | Commands | Application |          |        |
| Camera URL: 192.168.0.197           | Port: 1883     | Connect          | Defaults | About       | Advance  | ed     |
| Settings                            |                |                  |          |             |          |        |
| File: <no file="" selected=""></no> |                |                  |          | Load        | Save     |        |
| AutoGain                            |                |                  | AC freq  | 50 🖲 60 [   | Rotate 1 | 80     |
| Gain:                               | 0.00 ‡         | Saturation:      |          |             | 0.0      | 4<br>¥ |
| Exposure (ms):                      | 0.00 \$        | Yellow/Blue:     |          | -           | 0.00     | ÷      |
| Brightness:                         | 0.0 ‡          | Green/Red:       |          |             | 0.00     | A<br>T |
| Gamma:                              | 0.00 🗘         | VG Comp:         |          |             | 0.000    | ÷      |
| Enhancement: Mid-tone Boost         | м              | otion Artifacts: |          |             | 0.0      | A<br>T |
|                                     |                | Detail:          |          |             | 0.00     | ÷      |
| Auto Exposure                       |                |                  |          |             |          |        |
| Enable WP Monitor AE Priority Mid T | ones \vee      | AE Spe           | ed:      |             | 0.00     | *<br>* |
| Auto White Balance N                | pise Reduction |                  |          |             |          |        |
|                                     | Enable Y Th    | nresh:           |          |             | 0        | ÷      |
| Enable ACCM Unity                   |                |                  |          |             |          |        |

Camera URL:Port window. Leave the port value as default. Then press connect.

Once connected, the dialog boxes and sliders are now active. It is not possible to control some of camera features such as exposure, gain, and color correction.

| Xfuse Camera Control          |                       | -                    |            |
|-------------------------------|-----------------------|----------------------|------------|
|                               |                       | ON Semiconductor     | - 🕕        |
| XEUSE AL                      |                       | AR0239/              | AT         |
| Connection                    |                       | Commands Application |            |
| Camera URL: 192.168.0.197     | Port: 1883 Disconnect | Defaults About       | Advanced   |
| Settings                      |                       |                      |            |
| File: <pre></pre>             |                       | Load                 | Save       |
| AutoGain                      |                       | AC freq 🔿 50 🔘 60    | Rotate 180 |
| Gain:                         | 1.00 C Saturation:    |                      | 1.0 🗘      |
| Exposure (ms):                | 13.00 🗘 Yellow/Blue:  |                      | 0.00 🗘     |
| Brightness:                   | 0.0 Creen/Red:        | -                    | 0.00 🗘     |
| Gamma:                        | 0.00 🗘 VG Comp:       |                      | 0.000 ‡    |
| Enhancement: 🗹 Mid-tone Boost | Motion Artifacts:     |                      | -4.5 韋     |
|                               | Detail:               | -                    | 1.00 韋     |
| Auto Exposure                 |                       |                      |            |
| Enable WP Monitor AE Priority | Mid Tones V AE Spe    | eed:                 | 1.00 韋     |
| Auto White Balance            | Noise Reduction       |                      |            |
|                               | Enable Y Thresh:      |                      | 152 🖨      |

Please refer to the "Users Guide" for additional details on the use of the Xfuse Camera Control application.

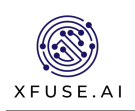

# 10. Questions / Feedback

We value feedback and appreciate any input to make the system features and functions better. Please take a moment to share experiences, questions, and feedback with the Xfuse team via the Xilinx Kria Partner forum. Enjoy!

## 11. Next Steps

For pricing and licensing information, please contact Xfuse directly at <u>info@xfuse.ai</u> or inquire on our website at <u>https://xfuse.ai/contact-us/</u>.